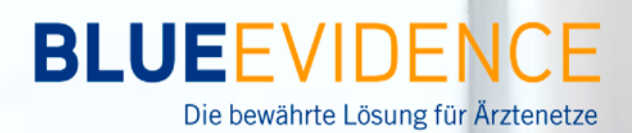

## FREQUENTLY ASKED QUESTIONS

## Wie kann der Browserverlauf auf einem Apple Computer gelöscht werden?

Nach der Einspielung des BlueEvidence Praxis Releases kann es vorkommen, dass der Browser einige Daten in BlueEvidence Praxis nicht mehr richtig anzeigt, da er diese aus dem lokalen Zwischenspeicher holt. In diesem Fall muss der temporäre Speicher (Cache) gemäß dieser Anleitung gelöscht werden.

## Safari

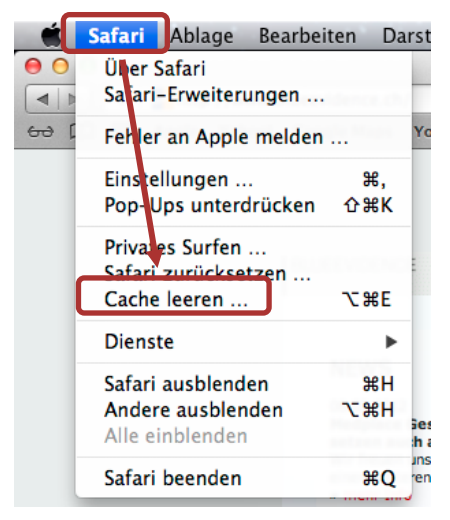

Öffnen Sie Safari und klicken Sie oben links auf die Schaltfläche "Safari". Wählen Sie anschließend "Cache leeren".

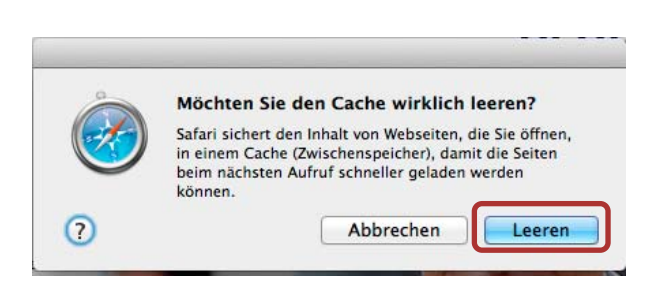

Bestätigen Sie die Frage mit "Leeren".

Bei Fragen steht Ihnen die Geschäftsstelle gerne zur Verfügung:

Pro Medicus Tel 043 266 99 17

promedicus@hin.ch

## **Mozilla Firefox**

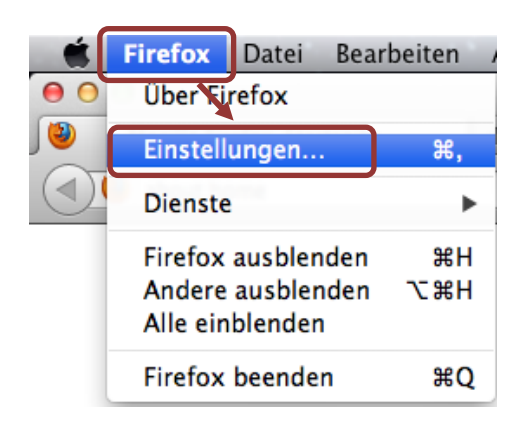

Öffnen Sie Mozilla Firefox und klicken Sie oben links auf die Schaltfläche "Firefox". Anschließend wechseln Sie auf *"Einstellungen…"*.

| 0 0                      | Erweitert                                                                 |
|--------------------------|---------------------------------------------------------------------------|
| Ilgemein Tabs            | Inhalt Anwendungen Datenschutz Sicherheit wir Erweitert                   |
|                          | Allgemei Netzwerk Jpdate Verschlüsselung                                  |
| Verbindung               |                                                                           |
| Festlegen, w             | vie sich Firefox mit dem Internet verbindet Einstellungen                 |
| Zwischenge               | speicherte Webinhalte                                                     |
| Ihr Webseit              | en-Cache belegt derzeit 5.3 MB Festplatten-Speicherplatz                  |
| Automat                  | isches Cache-Management ausschalten                                       |
| Cache a                  | auf 🔢 1024 🌲 MB Speicherplatz limitieren                                  |
| Offline-Web              | nhalte und -Benutzerdaten                                                 |
| Ihr Anwend               | lungs-Cache belegt derzeit 0 Bytes Festplatten-Speicherplatz Jetzt leeren |
| Offline-                 | yen, wenn Websites Daten für die Verwendung im Ausnahmen                  |
| Folgende W<br>speichern: | lebsites dürfen Daten für die Verwendung im Offline-Modus                 |
|                          |                                                                           |
|                          | Entfernen                                                                 |
| ?                        |                                                                           |

Wechseln Sie oben rechts auf *"Erweitert"* und wählen Sie das Register *"Netzwerk".* Klicken Sie anschließend auf *"Jetzt leeren"*. Schließen dieses Fenster.

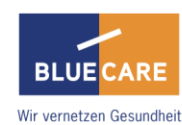